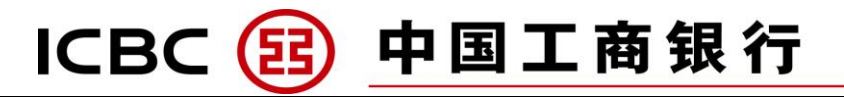

ICBC (Europe) S.A. Amsterdam Branch

e

Internet Bankieren Internet Banking Handleiding Particulieren User Guide Personal Banking 网银使用手册 Overboeken binnen uw eigen rekening Transfer Between your own account 个人账户转账

## **ICBC Express**

工银速汇

Overboeking binnen SEPA Payment within SEPA SEPA 区内转账

Wereldoverboeking (buiten SEPA) World Payment (Outside SEPA) 非 SEPA 区转账

| Overboeken   Payments   付款                                            | ICBC 📴 中国工商银行                                                                                                    |
|-----------------------------------------------------------------------|----------------------------------------------------------------------------------------------------|
| Rekeningen & Passen Overboeken Deposito Online Spot FX Klantenservice | <ul> <li>Overboeken naar en van mijn spaarrekening</li> <li>1. Klik boven in het menu op "Overboeken" en klik op "Overboeken eigen rekening"</li> <li>2. Kies de overboekingsvaluta (overboekings,- en ontvangende valuta moeten identiek zijn)</li> </ul>                                 |
| Overboeken eigen rekening Uitgaande Overboeking                       | <ul> <li>3. In het veld "A/C to be debited*" kiest u de rekening waarvan u een overboeking wilt doen</li> <li>4. In het veld "account to be credited" kiest u de ontvangende rekening en de valuta</li> <li>5. In het veld "Amount*" vult u het bedrag in dat u wilt overboeken</li> </ul> |
| 1                                                                     | <ol> <li>Als u wilt, kunt u een omschrijving toevoegen</li> <li>Wilt u overboeking verzenden, klik op "Submit"</li> </ol>                                                                                                    |
| Accounts & Cards Payments Deposit Online Spot FX Customer Service     | Transfer to and from saving account         1. Click on 'Payments' in the upper menu and click on "Transfer own account"                                                                                                    |
| Transfer own account Outgoing Transfer                                | <ol> <li>Choose the currency you want to transfer (the transfer and receiving currency need to be equal)</li> <li>Choose the account to be debited at 'A/C to be debited*'</li> <li>Choose the account to be credited at 'Account to be credited*' and choose the currency</li> </ol>      |
| 1                                                                     | <ol> <li>Enter the amount you want to transfer at 'Amount'</li> <li>If you want you can add a remark</li> <li>Click on 'Submit" if you want to confirm</li> </ol>                                                                                                    |
|                                                                       | 支付账户与活期储蓄账户的相互转账                                                                                                    |
| ● ● ● ● ● ● ● ● ● ● ● ● ● ● ● ● ● ● ●                                 | <ol> <li>单击顶端菜单中"支付"选项,然后选择"个人账户转账"</li> <li>选择转账币种(支付币种以及收款币种)</li> </ol>                                                                                                    |
| 我的注册账户转账 向他人转账汇款                                                      | <ol> <li>选择支付账户</li> <li>选择收款账户</li> <li>输λ转账全额</li> </ol>                                                                                                    |
| 1                                                                     | <ol> <li>• 输入</li></ol>                                                                                                    |
| O,                                                                    |                                                                                                    |
|                                                                       | 2                                                                                                    |

| Rekeningen & Passen Overboeken Deposito Online Spot FX Klantense | erboeken Deposito Online Spot FX Klantenservice         | Overboeken naar een ICBC Rekening                                                        |
|------------------------------------------------------------------|---------------------------------------------------------|------------------------------------------------------------------------------------------|
|                                                                  |                                                         | 1. Klik op "Overboeking binnen ICBC"                                                     |
|                                                                  |                                                         | 2. In het veld "Country of Beneficiary Account" kies u het land waar de ICBC is gevestig |
| Overbeeken eigen rekenin                                         | Liitaaande Overbooking                                  | 3. In het veld "Beneficiary bank" kiest u de ontvangende bank                            |
| Overboeken eigen rekenin                                         |                                                         | 4. In het veld "name of beneficiary" vult u naam van de ontvanger in                     |
|                                                                  | 1                                                       | 5. In het veld "Account of Beneficiary" vult u het rekeningnummer in                     |
|                                                                  |                                                         | 6. In het veld " <b>Amount</b> *" vult u het bedrag in dat u wilt overboeken             |
| overdrachtstype *                                                | 💿 Overboeking binnen ICBC 🛛 🔍 SEPA 🔍 Overboeking naar ( | de 7. Als u wilt, kunt u een omschrijving toevoegen                                      |
|                                                                  |                                                         | 8. Kiest wie de kosten gaat betalen                                                      |
| Transfer own account                                             | utgoing Transfer                                        | Transfer to ICBC Account                                                                 |
|                                                                  |                                                         | 1. Click on "ICBC"                                                                       |
|                                                                  |                                                         | 2. Choose the country where the ICBC is located at "Country of Beneficiary account"      |
|                                                                  |                                                         | 3. Choose beneficiary bank at "Beneficiary Bank"                                         |
| Transfer type *                                                  | ICBC SEPA To others                                     | 4. Enter the name of the beneficiary holder of the receiving account at "Name            |
|                                                                  |                                                         | beneficiary"                                                                             |
|                                                                  |                                                         | 5. Enter the account number at "Account of Beneficiary                                   |
|                                                                  |                                                         | 6. Enter the amount you want to transfer at 'Amount'                                     |
|                                                                  | 7. If you want you can at a remark                      |                                                                                          |
|                                                                  | 8. Choose who will bear the charges                     |                                                                                          |
|                                                                  | 转账至其他工行账户                                               |                                                                                          |
|                                                                  | 1. 选择"工行"                                               |                                                                                          |
|                                                                  |                                                         | 2. 选择受益人的账户所在国                                                                           |
| 我的注册账户转账 <mark>向他人转账汇款</mark>                                    | 3. 选择"受益人银行"                                            |                                                                                          |
|                                                                  | 4. 填写受益人姓名                                              |                                                                                          |
| <b>转账类型*</b>                                                     | 5. 填写受益人账户信息                                            |                                                                                          |
|                                                                  | <b>6</b> . 在"金额"栏输入转账金额                                 |                                                                                          |
|                                                                  | 7. 您可以输入备注信息或保留空白                                       |                                                                                          |
|                                                                  | 8. 洗择手续费承相方                                             |                                                                                          |

| Rekeningen & Passen Overboeken Deposito Online Spot FX Klantenservice      | Overboeken naar SEPA landen - Overboeken met IBAN nummer                                     |
|----------------------------------------------------------------------------|----------------------------------------------------------------------------------------------|
| · · · ·                                                                    | 2 Klik on "SEPA"                                                                             |
|                                                                            | 3 In het veld "Country of Beneficiary Account" kies u het land waar de bank is gevestigd     |
| Overboeken eigen rekening Uitgaande Overboeking                            | <ol> <li>In het veld "name of beneficiary" vult u naam van de ontvanger in</li> </ol>        |
|                                                                            | 5. In het veld " <b>Amount</b> *" vult u het bedrag in dat u wilt overboeken                 |
|                                                                            | 6. Als u wilt, kunt u een omschrijving toevoegen                                             |
| overdrachtstype *  Overboeking binnen ICBC  SEPA Overboeking naar          | r <sup>derden</sup> 7. Kiest wie de kosten gaat betalen                                      |
|                                                                            | Payment to SEPA - Transfer with IBAN number                                                  |
| counts & Cards Payments Deposit Online Spot FX Customer Service            | 1. Click on 'Payments' in the upper menu and click on "Outgoing Transfer"                    |
|                                                                            | 2. Click on "SEPA"                                                                           |
|                                                                            | 3. Choose the country where the bank is located at "Country of Beneficiary account"          |
| Transfer own account Outgoing Transfer                                     | 4. Enter the name of the beneficiary holder of the receiving account at "Name of beneficiary |
| -                                                                          | 5. Enter the amount you want to transfer at 'Amount'                                         |
| ,                                                                          | 6. If you want you can at a remark                                                           |
| Transfer type * O ICBC SEPA O To others                                    | 7. Choose who will bear the charges                                                          |
|                                                                            | SEPA 区内汇款 –使用 IBAN 账号汇款                                                                      |
| 账户和下   <u>13</u> 正期   技资理财   各尸服务                                          | 1. 在顶端菜单中选择"支付",选择"汇款"                                                                       |
|                                                                            | 2. 选择"SEPA"                                                                                  |
| 我的注意呢 <b>有效人共能力</b>                                                        | 3. 选择受益人账户所在国                                                                                |
| 找的注册账户转账 阿巴人特账汇款                                                           | 4. 选择受益人银行                                                                                   |
|                                                                            | 5. 在"金额"栏输入转账金额                                                                              |
| 사 해 <del>생</del> 피 *                                                       | 6. 你可以输入备注信息,或保留空白                                                                           |
| 春ూ\$\$\$\$\$\$\$\$\$\$\$\$\$\$\$\$\$\$\$\$\$\$\$\$\$\$\$\$\$\$\$\$\$\$\$\$ | 7. 选择费率支付方                                                                                   |
| O,                                                                         |                                                                                              |
|                                                                            |                                                                                              |
|                                                                            |                                                                                              |

| Coverboeken eigen rekening Utigsande Overboeking     Overboeking binnen ICBC ● SEPA ● Overboeking naar derden     Overboeking binnen ICBC ● SEPA ● Overboeking naar derden     Overboeking to online Spot FX   Customer Service     Overboeking to online Spot FX   Customer Service     Overboeking confirm and transfer are similar as the payments within SEPA. The only difference here is that you need to complete the SWIFT code and indicate who will bee the costs.     Transfer type * UCBC ● SEPA ● To others     StPi和 ★ 付放 定動 投資理財 各PL SA     Fjmak和中道提 * 付放*, 然II-Z ● SEPA ● To others     StPi和 ● UCBC ● SEPA ● To others     StPi和 ● TO CLE ● SEPA ● To others     StPi和 ● Overboeking * SEPA ● SEPA ● SEPA | ekeningen & Passen Overboeken Deposito Online Spot FX Klantenservice  | <ul> <li>Wereldoverboeking – overboeken zonder IBAN</li> <li>1. Klik boven in het menu op "Payments" en klik op "Outgoing transfer</li> </ul> |
|----------------------------------------------------------------------------------------------------|-----------------------------------------------------------------------|----------------------------------------------------------------------------------------------------|
| Overboeken eigen rekening       Uitgaande Overboeking         owerdrachtstype *       Overboeking binnen ICBC       SEPA         Overboeking binnen ICBC       SEPA         Overboeking binnen ICBC       SEPA         Overboeking binnen ICBC       SEPA         Overboeking binnen ICBC       SEPA         Overboeking binnen ICBC       SEPA         Overboeking binnen ICBC       SEPA         Overboeking binnen ICBC       SEPA         Overboeking binnen ICBC       SEPA         Overboeking binnen ICBC       SEPA         Overboeking binnen ICBC       SEPA         Overboeking binnen ICBC       SEPA         Overboeking binnen ICBC       SEPA         Overboeking binnen ICBC       SEPA         Outgoing Transfer       Customer Service         Vorid Payments in the upper menu and click on "Outgoing Transfer"         Collek on 'to others'         Alforther stops, including confirm and transfer are similar as the payments within SEPA. The output difference here is that you need to complete the SWIFT code and indicate who will bear the costs.         Transfer type *       Cleak on 'to others'         Minter type *       Emp Ref MS         KepAu+       Mitgaande Overboeking binnen ICBC         KepAu+       Mitgaande Overboeking binnen ICBC                                                                                                    |                                                                       | 2. Klik op "To Others"                                                                                                    |
| overdradnitstype *       Overboeking binnen SEPA, echter, gebruikt u hier geen IBAN nummer en dient u de SWII code in te vullen en aan te geven wie de kosten zullen betalen         overdradnitstype *       Overboeking binnen ICBC       SEPA       Image: Control of the vullen en aan te geven wie de kosten zullen betalen         counts & Cards       Payments       Deposit       Online Spot FX       Customer Service         Transfer own account       Outgoing Transfer                                                                                                    | Overboeken eigen rekening Uitgaande Overboeking                       | De overige stappen (inclusief controleren, bevestigen en overboeken) zijn gelijk aan                                                          |
| overdrachtstype*     Overboeking binnen ICBC     SEPA     Deposit     Online Spot FX     Customer Service     World Payment - transfer without IBAN       counts & Cards     Payments     Deposit     Online Spot FX     Customer Service     Ustomer Service     Ustomer Service       Transfer own account     Outgoing Transfer     Outgoing Transfer     . Click on Payments' in the upper menu and click on 'Outgoing Transfer''     . Click on Payments' in the upper menu and click on 'Outgoing Transfer''       Transfer own account     Outgoing Transfer     . Click on Payments' in the upper menu and click on 'Outgoing Transfer''       Transfer type*     ICBC     SEPA     To others                                                                                                    | 1                                                                     | overboeking binnen SEPA, echter gebruikt u hier geen IBAN nummer en dient u de SWI                                                            |
| Counts & Cards       Payments       Deposit       Online Spot FX       Customer Service       World Payment – transfer without IBAN         Transfer own account       Outgoing Transfer       1       Click on 'Payments' in the upper menu and click on "Outgoing Transfer"         Transfer type *       ICBC       SEPA       To others         White The type *       ICBC       SEPA       To others         White The type *       ICBC       SEPA       To others         White The type *       ICBC       SEPA       To others         White The type *       ICBC       SEPA       To others         White The type *       ICBC       SEPA       To others         White The type *       ICBC       SEPA       To others         Mit Other steps, including confirm and transfer are similar as the payments within SEPA. The only difference here is that you need to complete the SWIFT code and indicate who will bee the costs.         White The type *       ICBC       SEPA       To others         Mit Other steps, including confirm and transfer are similar as the payments within SEPA. The only difference here is that you need to complete the SWIFT code and indicate who will bee the costs.       1. 在 顶隙隙发 much the type the tipe the tipe the tipe the tipe the tipe the tipe the tipe the tipe the tipe the tipe the tipe the tipe the tipe the tipe the tipe the tipe the tipe the tipe the tipe the tipe the tipe the tipe the tipe the tipe the ti                                                                                                    | overdrachtstype *  Overboeking binnen ICBC SEPA Overboeking naar derd | code in te vullen en aan te geven wie de kosten zullen betalen                                                                                |
| counts & Cards       Payments       Deposit       Online Spot FX       Customer Service         Transfer own account       Outgoing Transfer       1       Click on "Payments' in the upper menu and click on "Outgoing Transfer"         Transfer type *       ICBC       SEPA       To others         W:phn未       付款       定期       投资理財       客户服务         我的注册账户特账       向他人转账汇款       The Cards       Image Applied Art State         水水会型       IfT:x       Btrack       Iftick       Iftick                                                                                                    |                                                                       | World Payment – transfer without IBAN                                                                                                    |
| Image: Case of the second control of the second control                          | counts & Cards Payments Deposit Online Spot FX Customer Service       | 1. Click on 'Payments' in the upper menu and click on "Outgoing Transfer"                                                                     |
| Transfer own account       Outgoing Transfer       All other steps, including confirm and transfer are similar as the payments within SEPA. The only difference here is that you need to complete the SWIFT code and indicate who will be a the costs.         Transfer type*       ICBC       SEPA       To others         账户和卡       付款       定期       投资理财       客户服务         出的注册账户转账       向他人转账汇款       2. 透择 "月他汇款"       2. 透择 "月他汇款"         找的注册账户转账       向他人转账汇款       UTGTIX       UtGTIX       其他汇款                                                                                                    |                                                                       | 2. Click on "to others"                                                                                                    |
| Indicate during confirm and transfer are similar as the payments within SEPA. The only difference here is that you need to complete the SWIFT code and indicate who will bear the costs.         Transfer type*       ICBC       SEPA       To others         WP和卡       付款       定期       投资理財       客户服务         批的注册账户转账       向他人转账汇款       国际汇款       无 IBAN 账号汇款         我的注册账户转账       向他人转账汇款       UTTO SEE       Image: Complete the SWIFT See and indicate who will bear the costs.         Transfer type*       自然       定期       投资理財       客户服务         K的注册账户转账       向他人转账汇款       UTTO SEE and See and See and                                                                                                    | Transfor own account Outgoing Transfor                                |                                                                                                    |
| Transfer type*     ICBC ● SEPA ● To others       账户和卡     付款     定期     投资理財     客户服务       我的注册账户转账     向他人转账汇款       後勝类型*     ● 工行汇款 ● 歐元医汇款 ● 其他汇款                                                                                                    |                                                                       | All other steps, including confirm and transfer are similar as the payments within SEPA. The                                                  |
| Transfer type *       ICBC O SEPA O To others         账户和卡       付款       定期       投资理财       客户服务          1       在顶端菜单中选择 "付款",然后选择 "其他汇款"       2.       选择 "其他汇款"         我的注册账户转账       向他人转账汇款       O       O       O       O       E          1       日本の端菜单中选择 "付款",然后选择 "其他汇款"       2.       选择 "其他汇款"         我的注册账户转账       向他人转账汇款       O       O       O       O       O          1       2       2       2       2       2       3       C       D       D                                                                                                    | 1                                                                     | only difference here is that you need to complete the SWIFT code and indicate who will be                                                     |
| 账户和卡         付款         定期         投资理財         客户服务           我的注册账户转账         向他人转账汇款         1. 在顶端菜单中选择"付款",然后选择"其他汇款"           我的注册账户转账         向他人转账汇款         UT步骤与 SEPA 区内汇款操作相似,唯一不同点需要填写 SWIFT 号码和费率支付方。           1         1                                                                                                    | Transfer type *  O ICBC O SEPA O To others                            | the costs.                                                                                                    |
| 账户和卡         付款         定期         投资理財         客户服务           我的注册账户转账         向他人转账汇款         1. 在顶端菜单中选择"付款",然后选择"其他汇款"           我的注册账户转账         ○ 工行汇款 ● 歐元区汇款 ● 其他汇款         1                                                                                                    |                                                                       |                                                                                                    |
| <ul> <li>         れ的注册账户转账 向他人转账汇款         <ul> <li>             五行汇款 ● 欧元区汇款 ● 其他汇款             </li> <li>             五行汇款 ● 欧元区汇款 ● 其他汇款         </li> </ul> </li> </ul>                                                                                                    | 账户和卡   付款   定期   投资理财   客户服务                                          | 国际汇款 - 无 IBAN 账号汇款                                                                                                    |
| 我的注册账户转账 <b>向他人转账汇款</b> 2. 选择 "其他汇款"         ま       工行汇款 ③ 欧元区汇款 ④ 其他汇款                                                                                                    |                                                                       | 1. 在顶端菜单中选择"付款",然后选择"其他汇款"                                                                                                    |
| 我的注册账户转账 向他人转账汇款 ● 工行汇款 ● 欧元区汇款 ● 其他汇款                                                                                                    |                                                                       | 2. 选择"其他汇款"                                                                                                    |
| 长下沙黎与 SEPA 区内汇款操作相似,唯一个内点需要填与 SWIFT 专内和资单文付方。     「     「     「     「     「     「     「     「     「     「     「     「     「     「     「     「     「     「     「     「     「     「     「     」     「     」     「     」     「     」     「     」     「     」     「     」     「     」     「     」     「     」     「     」     「     」     「     」     「     」     「     」     「     」     「     」     「     」     「     」     「     」     「     」     「     」     「     」     「     」     「     」     「     」     「     」     「     」     「     」     「     」     「     」     「     」     「     」     「     」     「     」     「     」     「     」     「     」     「     」     「     」     「     」     「     」     」     」     」     」     」     」     「     」     「     」     「     」     」     」     」     」     」     」     」     「     」     」     」     」     」     」     」     」     」     」     」     」     」     」     」     」     」     」     」     」     」     」     」     」     」     」     」     」     」     」     」     」     」     」     」     」     」     」     」     」     」     」     」     」     」     」     」     」     」     」     」     」     」     」     」     」     」     」     」     」     」     」     」     」     」     」     」     」     」     」     」     」     」     」     」     」     」     」     」     」     」     」     」     」     」     」     」     」     」     」     」     」     」     」     」     」     」     」     」     」     」     」     」     」     」     」     」     」     」     」     」     」     」     」     」     」     」     」     」     」     」     」     」     」     」     」     」     「     「     「     「     「     「     」     」     「     」     「     「     「     「     「     「     「     「     「     「     「     「     「     「     「     「     「     「     「     「     「     「     「     「     「     「     「     「     「     「     「     「     「     「     「     「     「     「     「     「     「     「     「     「     「     「     「     「     「     「     「     「     「     「     「     「     「     」     「     」     「     「     「     「     「     「     「     「        | 我的注册账户转账 向他人转账汇款                                                      | ᄡᄀᅶᇔᆮᇰᇊᅀᇦᇦᅭᇨᆋᄰᇨᄵᇞᆘᇔᆞᅮᇋᅷᆃᇔᇔᅝᇃᇰᇞᇊᆂᇦᇭᇔᆇᅷᄮᅶ                                                                                                    |
| <b>1</b><br>转账类型 * ● 工行汇款 ● 欧元区汇款 ● 其他汇款                                                                                                    |                                                                       | ■ 以下莎黎与 SEPA 区内汇款操作相似,唯一不问点需要填与 SWIFI 亏码和资率文付方。                                                                                               |
| 客账类型* ◎ 工行汇款 ◎ 欧元区汇款 ◎ 其他汇款                                                                                                    | 1                                                                     |                                                                                                    |
| $O_{I,I}$                                                                                                    | 转账类型* ◎ 工行汇款 ◎ 欧元区汇款 ◎ 其他汇款                                           |                                                                                                    |
|                                                                                                    |                                                                       |                                                                                                    |
|                                                                                                    |                                                                       |                                                                                                    |
|                                                                                                    |                                                                       |                                                                                                    |